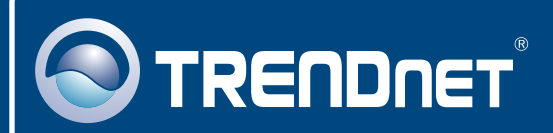

# Lühike paigaldusjuhend

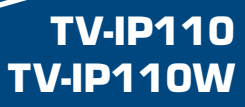

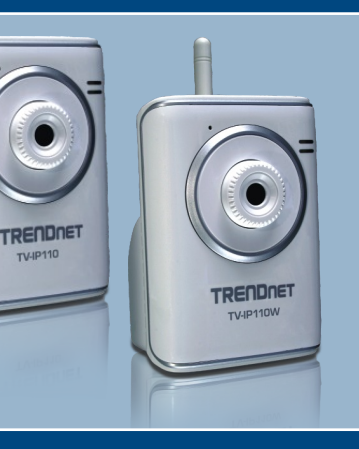

# Sisukord

| Eesti                            | 1 |
|----------------------------------|---|
| 1. Enne alustamist               | 1 |
| 2. Riistvara paigaldamine        | 3 |
| 3. Internetikaamera seadistamine | 4 |
| Tõrkeotsing                      | 8 |

# 1. Enne alustamist

| 8         | Pakendi sisu                                                                                                    |
|-----------|----------------------------------------------------------------------------------------------------|
| TRETONET  | <ul> <li>TV-IP110/TV-IP110W</li> <li>Lühike paigaldusjuhend</li> <li>Utiliidi CD-plaat</li> <li>AC toiteplokk (5V, 2.5A)</li> <li>1 x 2dbi eemaldatav antenn</li></ul> |
| Typertext | (TV-IP110W) <li>1.8m CAT5 Etherneti kaabel</li>                                                                                                    |

## Minimaalsed nõuded süsteemile

- 10/100Mbps Ethernet
- Keskprotsessor: Pentium 4 1GHz või rohkem
- Mälu: 256MB RAM või rohkem / 512MB RAM või rohkem (Windows Vista)
- VGA Resolution: 800 x 600 või rohkem
- Veebibrauser: Internet Explorer (6.0 või uuem)
- Windows 2000/XP/Vista

### **Rakendus**

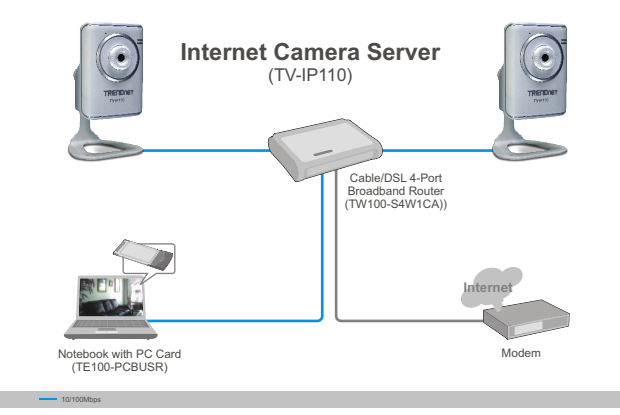

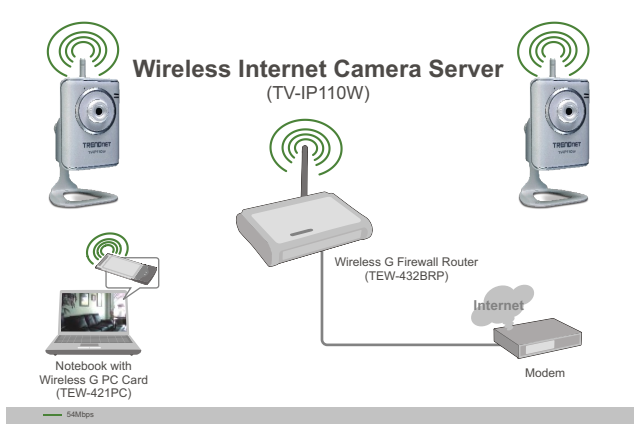

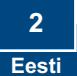

# 2. Riistvara paigaldamine

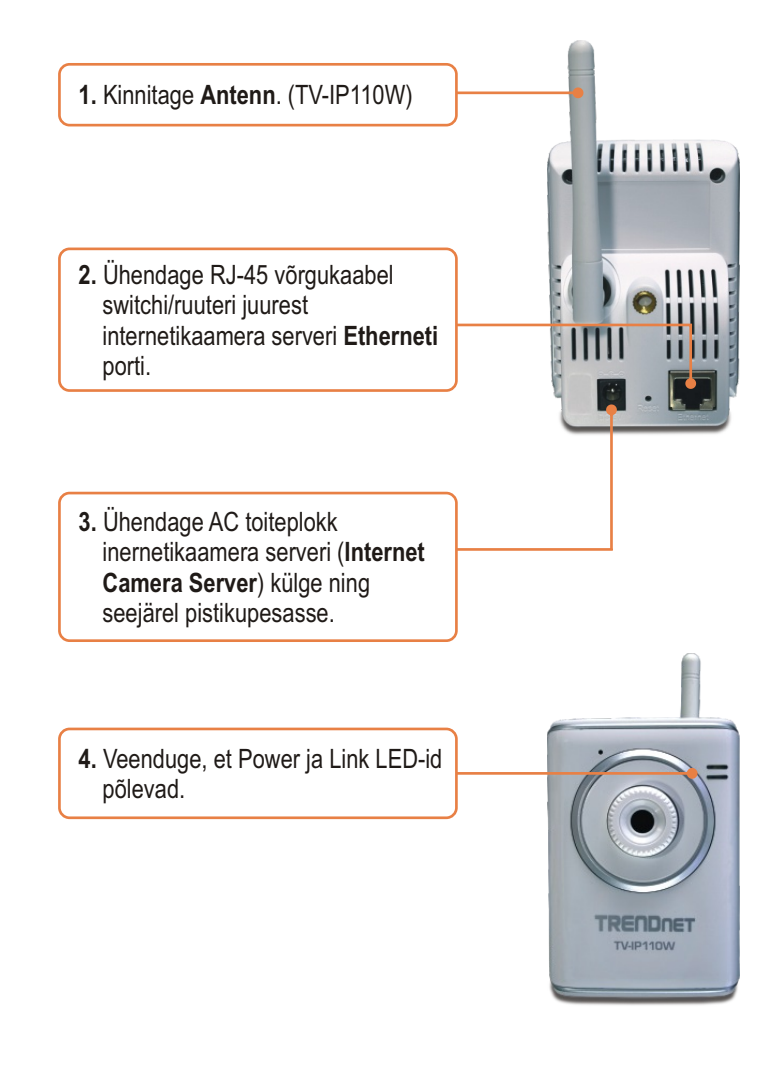

## 3. Internetikaamera seadistamine

<u>Märkus</u>: Soovitame internetikaamerat seadistada traadiga ühendusega arvutist. Enne internetikaamera seadistamist, tuleb määrata Teie arvuti võrgukaardi alamvõrgu staatiline IP 192.168.10.x. Kuna internetikaamera vaikimisi IP aadress on 192.168.10.30, veenduge, et ükski teise võrguseade ei ole määratud IP aadressile 192.168.10.30.

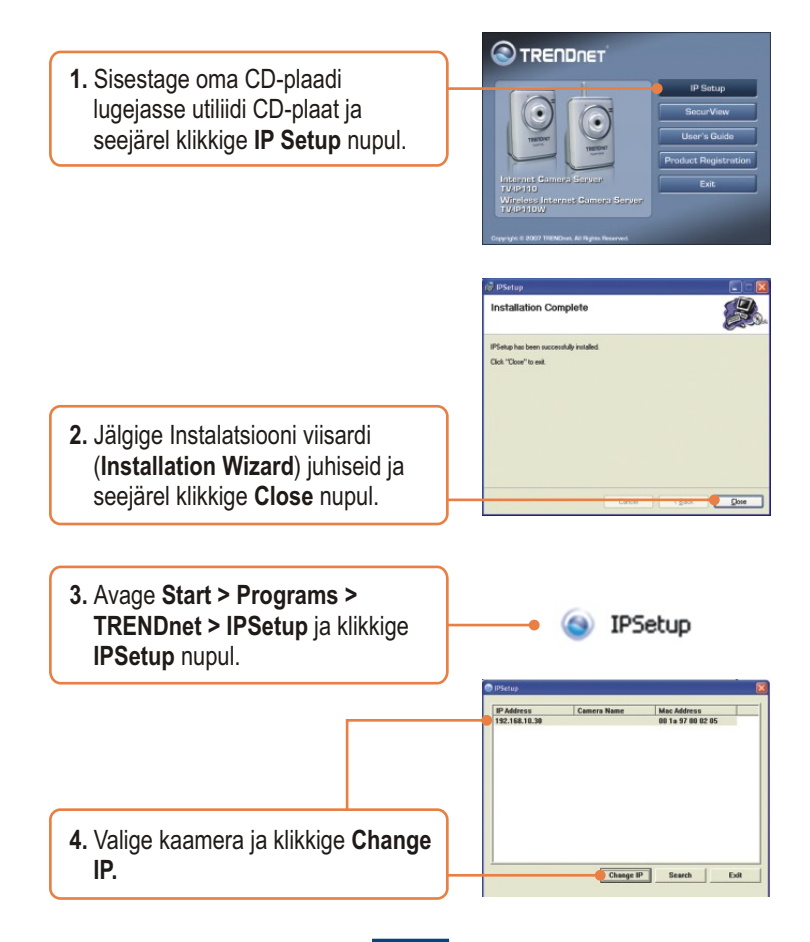

e IP Address 5. Konfigureerige kaamera IP aadress nii. et see oleks Teie ID Address 192 arvutivõrguga samas alamvõrgus, 255 255 25 193 Default gateway sisestage Administrator ID ja DHCD Password ning klikkige Change. nistrator ID \_Password Vaikimisi<sup>.</sup> admin Password ID: admin Change Exit Password: admin

6. Klikkige OK nupul ja oodake 30 sekundit.

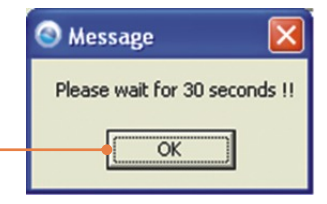

- The ip address of the device has changed !!

   7. Klikkige OK nupul.
- 8. Brauseri konfigureerimise juurdepääsuks topeltklikkige internetikaameral.

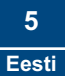

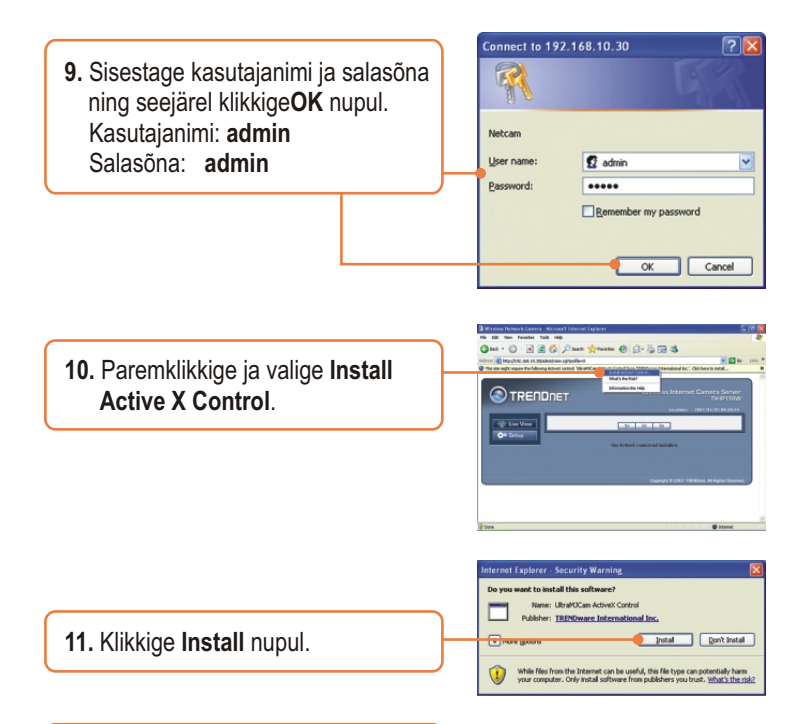

12. Klikkige Network sakil ja seejärel valige Wireless. Konfigureerige traadivabad seaded nii, et need sobiksid Teie traadivaba võrguühendusega ja seejärel klikkige Apply (Kui Teie võrk on krüpteeritud, Enable/Enter WEP/WPA key. Lisainformatsiooni saamiseks võtke ühendust oma võrguadministraatoriga). (ainult TV-IP110W korral)

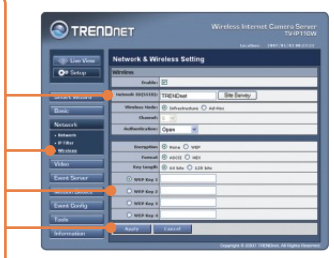

 Ühendage RJ-45 kaabel lahti ja lülitage vool välja. Seejärel lülitage vool sisse tagasi (TV-IP110W).

<u>Märkus</u>: TV-IP110W ei hakka traadivabalt tööle enne, kui Te ühendate Etherneti kaabli kaamera tagant lahti.

14. Veenduge, et Power ja Link LEDid põlevad.

15. Klikkige Live View.

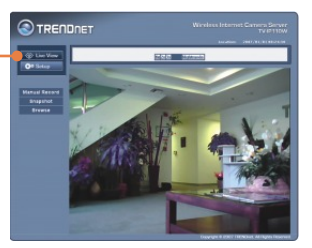

## Paigaldamine on lõppenud.

<u>Märkus</u>: Täpsemat teavet TV-IP110/IP110W seadistamise ja edasijõudnud valikute kohta leiate Tõrkeotsingu osast, kasutaja käsiraamatust CD-plaadilt või TRENDneti veebilehelt <u>http://www.trendnet.com</u>

Teie seadmete registreerimine

Et kindlustada teid parima teeninduse ja toega, palun leidke moment, et registreerida teie toode OnLines - www.Trendnet.com/register Täname, et te valisite TRENDnet'i.

# Tõrkeotsing

#### K1: Kuidas ma saan oma arvutis konfigureerida TCP/IP seadeid?

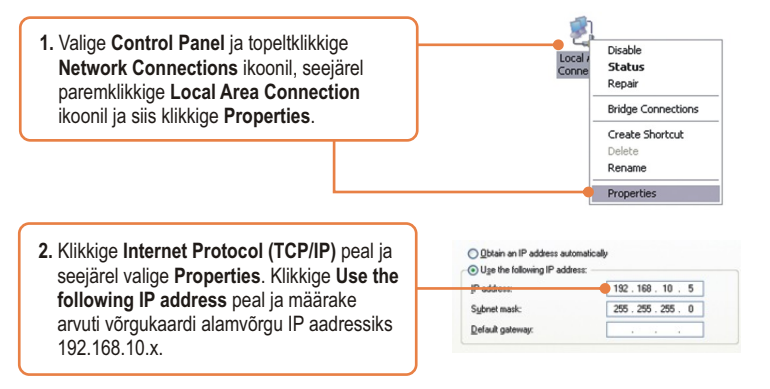

#### K2: Pilt on hägune. Kuidas ma saan internetikaamerat fokuseerida?

V2: Te saate internetikaamera fookust reguleerida läätse pöörates.

#### K3: Kui ma klikin Live View Show peal, pilti ei ilmu?

V3: Esiteks, veenduge, et kasutate brauserit, mis toetab Java-t. Teiseks, veenduge, et Java on paigaldatud. Kolmandaks, veenduge, et Teil on lisatud Active X. Vaadake Osast 2 Internetikaamera seadistamine punktidest 10 ja 11.

#### K4: Kuidas ma saan ühendada TV-IP110W traadivaba ruuteri või access pointi külge?

V4: Veenduge, et kaameral on samad SSID, krüpteerimisviis (encryption mode) ja võti (key), kui lubatud. Kaamera seadistamiseks SSID ja krüpteerimisvõtmega järgige Osas 2 olevaid juhiseid.

# K5: Peale edukat the TV-IP110W seadistamist traadivaba võrgu seadetega sobivaks, ei suuda ma saada kaameraga ühendust.

V5: Esiteks, veenduge, et traadivabad seaded (wireless settings) sobivad traadivaba võrgu seadetega (wireless network settings). Teiseks, veenduge, et brauseri seadetes traadivabas osas (wireless) on valitud Enable. Kolmandaks, veenduge, et Etherneti kaabel on kaamera küljest lahti ühendatud ja LINK LED-tuli vilgub roheliselt.

#### K6: Ma unustasin oma salasõna. Mida ma peaksin tegema?

V6: Võtke kirjaklamber ja vajutage seadme taga olevat reset nuppu 15 sekundit. See taastab tehase algseaded. Vaikimisi IP aadress on 192.168.10.30. Vaikimisi administraatori ID ja salasõna on admin.

Kui Teil esineb endiselt probleeme või on küsimusi **TV-IP110/TV-IP110W** kohta, võtke ühendust TRENDneti tehnilise toe osakonnaga

#### Sertifikaadid:

Antud seade on testitud ja leitud vastavaks FCC ja CE seadustega.

1. Antud seade ei põhjusta kahjulikke häireid.

2. Antud seade peab vastu võtma kõik saadud häired, sealhulgas häired, mis võivad põhjustada soovimatut tööd.

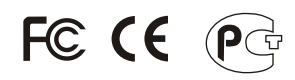

Elektri- ja elektroonikatoodete jäätmeid ei tohi ära visata koos olmejääkidega. Abivahendite olemasolu korral palume ümber töötlemiseks sorteerida. Küsi nõu jäätmete ümber töötlemise kohta oma kohalikult jaemüüjalt.

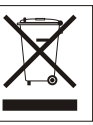

<u>MÄRKUS:</u> TOOTJA EI VASTUTA ÜHEGI TV VÕI RAADIO HÄIRETE EEST, MIS ON PÕHJUSTATUD ANTUD SEADME LUBAMATUST ÜMBEREHITAMISEST. IGASUGUNE ÜMBERMODIFITSEERIMINE TÜHISTAB AUTORIVASTUTUSE ANTUD SEADMELE.

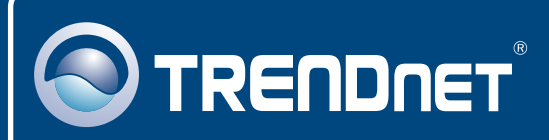

# **TRENDnet Technical Support**

#### US · Canada

Toll Free Telephone: 1(866) 845-3673

24/7 Tech Support

Europe (Germany • France • Italy • Spain • Switzerland • UK)

Toll Free Telephone: +00800 60 76 76 67

English/Espanol - 24/7 Francais/Deutsch - 11am-8pm, Monday - Friday MET

#### Worldwide

Telephone: +(31) (0) 20 504 05 35

English/Espanol - 24/7 Francais/Deutsch - 11am-8pm, Monday - Friday MET

# **Product Warranty Registration**

Please take a moment to register your product online. Go to TRENDnet's website at http://www.trendnet.com/register

## TRENDNET

20675 Manhattan Place Torrance, CA 90501 USA

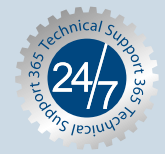